## <u>STEP1:車両情報を確認</u>

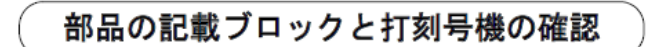

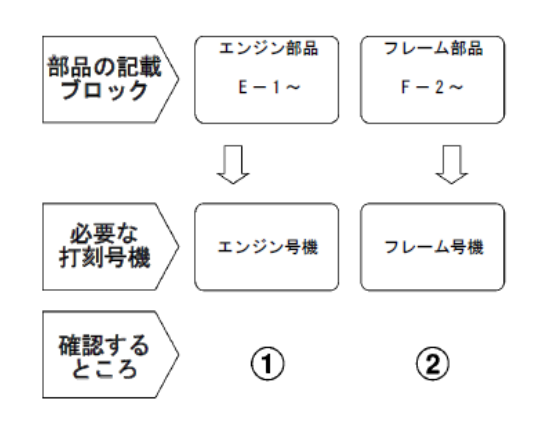

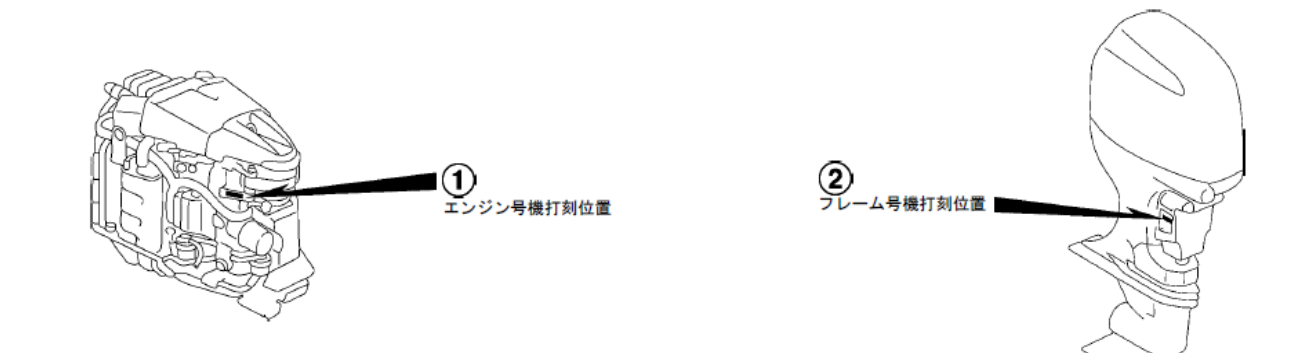

モデルごとで場所が異なります。

場所が分からない場合は"部品の記載ブロックと打刻号機の確認"を参照ください。

# STEP2:モデル・タイプを特定する

|               |     | 1        |          |      |                         |                        |  |
|---------------|-----|----------|----------|------|-------------------------|------------------------|--|
| 4 <b>5</b> 17 | タノゴ | パーツカタログに | エン       | ジン   | エンジン号機                  | 71                     |  |
|               | 212 | 表示のタイプ   | モデル      | タイプ  |                         |                        |  |
| BF175Ak2      | XN  | XN       | BF175AK1 |      | BEAJJ-1200001~1299999   | BAJJ-1400001~14999999  |  |
| BF175Aka      | XN  | XN       | BF175AK3 |      | BEAJJ-1300001~          | BAJJ-1500001~          |  |
| PE200Ara      | LN  | LN       | RE200Art |      | REAE 1-1200001          | RAE 1-1700001~1700000  |  |
| DI 200AN2     | XN  | XN       | DEZUUARI |      | DLALO 1200001-1255555   | BALS 1700001 - 1755555 |  |
| BF200Ak3      | XN  | XN       | BF200AK3 |      | BEAEJ-1300001~          | BAEJ-1800001~          |  |
|               | LN  | LN       |          | °E   |                         | BAGJ-1700001~1799999   |  |
| BE995Ava      | XCN | XCN      | BE225AK1 | - OE | BEAC-1-1200001~1200000  | BAHJ-1700001~1799999   |  |
| DIZZUANZ      | XN  | XN       | DFZZJANI |      | DLAG0 1200001 - 1255555 | RAC 1-1700001~1700000  |  |
|               | XXN | XXN      |          |      |                         | DAG5_1700001 *1795555  |  |
|               | LN  | LN       | BF225Акз |      |                         | BAGJ-1800001~          |  |
| BF225Ak3      | XCN | XCN      |          |      | BEAGJ-1300001~          | BAHJ-1800001~          |  |
|               | XN  | XN       |          |      |                         | BAGJ-1800001~          |  |

#### 号機管理表

#### 各タイプの特徴表

| モデル          |       | BF175AK2 | BF175AK3 | BF20 | BF200AK2 |    | BF225AK2 |     |  |
|--------------|-------|----------|----------|------|----------|----|----------|-----|--|
| 仕様           | \$17  | XN       | XN       | LN   | XN       | XN | LN       | XCN |  |
|              | 508mm |          |          | ٠    |          |    | •        |     |  |
| トランサム高さ      | 635mm | •        | •        |      | •        | •  |          | •   |  |
|              | 762mm |          |          |      |          |    |          |     |  |
| ギヤーケースカバー    |       |          |          |      |          |    |          | ٠   |  |
| トリムタブ        |       | •        | •        | •    | ٠        | •  | •        |     |  |
| カウンターローテーション | /     |          |          |      |          |    |          | ٠   |  |

#### ●各タイプの特徴を次の通り示してあります。(特徴に()がつけられている部品は、オプショナル部品です)

|              | モデル   | BF22 | 25AK2 | BF225AK3 |     |    |  |  |  |
|--------------|-------|------|-------|----------|-----|----|--|--|--|
| 仕様           | \$17  | XN   | XXN   | LN       | XCN | XN |  |  |  |
|              | 508mm |      |       | ٠        |     |    |  |  |  |
| トランサム高さ      | 635mm | •    |       |          | •   | •  |  |  |  |
|              | 762mm |      | •     |          |     |    |  |  |  |
| ギヤーケースカバー    |       |      |       |          | •   |    |  |  |  |
| トリムタブ        |       | ٠    | •     | ٠        |     | •  |  |  |  |
| カウンターローテーション | /     |      |       |          | •   |    |  |  |  |

"号機管理表"より、フレーム号機・エンジン号機を元に該当するモデルを確認します。

"各タイプの特徴表"より、タイプを確認します。

※モデル・タイプが特定できない場合は最寄りのHonda取扱店へご相談ください。

## <u>STEP3:部品を探す</u>

### 方法1「イラストインデックス」から探す

イラストインデックスは「エンジン」、「フレーム」の2つのグループに分かれています。 該当部位の「ブロックNo.」を確認してください。

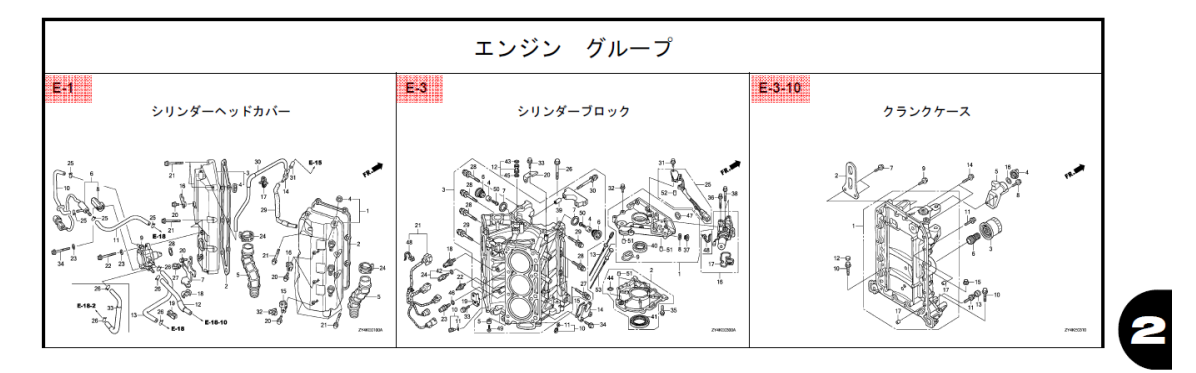

## 方法2「部品番号索引」から探す

部品番号が分かっている場合、巻末の「部品番号索引」から 探すことができます。

部品番号を探し「頁」と「見出」の番号を確認して下さい。

| 部品            | 番    | 号                | 索       | 引             |              |
|---------------|------|------------------|---------|---------------|--------------|
| 部 品 番 号       | 頁 見出 | 部,               | 品番号     | <u>1</u><br>7 | 頁 見出         |
| 14000         |      | 15425-<br>15611- | ZY3-01  | 0<br>0        | 21 5<br>26 4 |
| 14111-ZY2-A00 | 40 1 | 15631-           | ZW1-00  | 0             | 26 5         |
| 14111-ZY3-A00 | 40 1 | 15655-           | ZX2-00  | 0             | 25 53        |
| 14211-ZY2-A00 | 40 2 | 15655-           | ZY3-C0  | 0             | 23 13        |
| 14211-ZY3-A00 | 40 2 | 15656-           | ·ZY3–00 | 0             | 23 14        |

## 方法3「部品名索引」から探す

部品名が分かっている場合、巻末の「部品名索引」から探すことができます。 部品名を探し「頁」と「見出」の番号を確認して下さい。

部品名索引

| 部品名                                                  | 頁 見出         | 部品名                                                           | 頁 見出         |
|------------------------------------------------------|--------------|---------------------------------------------------------------|--------------|
| カ゛スケツト、L.エキソ゛ーストマニホールト゛・<br>カ゛スケツト、R、エキソ゛ーストマニホールト゛・ | 27 5<br>27 3 | カハ゛ーASSY. , L. タイミンク゛ヘ゛ルト・・<br>カハ゛ーASSY. , R. タイミンク゛ヘ゛ルト・・    | 47 3<br>47 2 |
| カ゛スケツトB, インヘ゜ラー・・・・・・・・・                             | 74 5<br>99 7 | カハ <sup>、</sup> ーB, ターミナル・・・・・・・・・・・・・・・・・・・・・・・・・・・・・・・・・・・・ | 84 5<br>6    |
| カ゛スケツトCOMP.,シリンタ゛ーヘツト゛・・<br>カートリツシ゛.オイルフイルター ・・・・・・  | 37 9<br>26 3 | カハ゛ーCOMP.・・・・・・・・・・・・・・・・・・・・・・・・・・・・・・・・・・・・                 | 54 4<br>50 5 |

## STEP4:部品番号を特定する

STEP3で特定したブロックNo.のページでイラストの見出し番号を参照し部品番号を確認します。

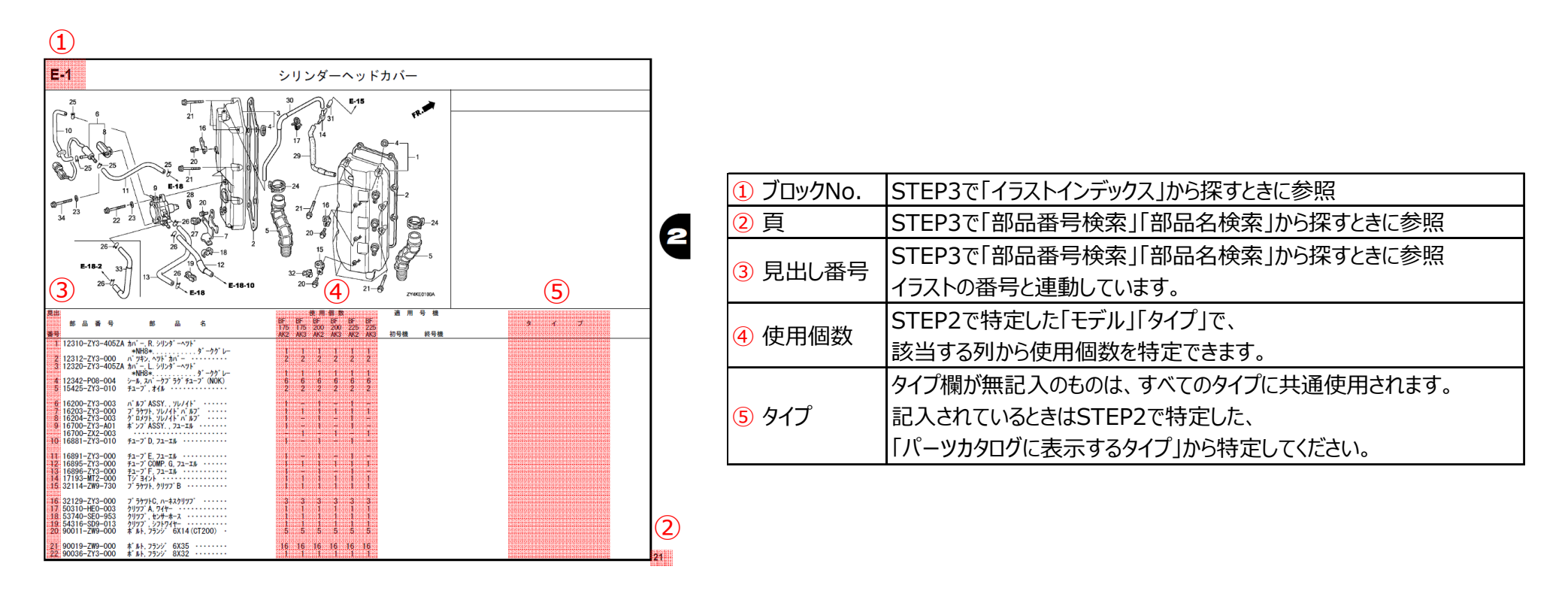

※部品番号はパーツカタログを編集した時点の情報を元に編集してあります。

巻末に変更情報がパーツカタログニュースで案内している場合がありますのでご確認ください。 ※部品番号末番にアルファベット2ケタが付いている部品は色のバリエーションがある部品です。

「内装色早見表」より主体色にあったパーツ色記号をご確認ください。

# STEP5:パーツカタログニュースの検索

特定した部品番号のブロック番号・見出番号に対してニュースが発行されていないか巻末のニュース一覧より確認します。 ニュースが発行されている場合、ニュースに記載されている部品番号をお使いください。

|                     |                                                   |                        |                                                |                                         |         | 2014. 01. 06 |
|---------------------|---------------------------------------------------|------------------------|------------------------------------------------|-----------------------------------------|---------|--------------|
|                     |                                                   |                        |                                                | パーツカタロ                                  | グ管理 No. | 11ZY4C02     |
| MARINE              | パーツカタログ                                           | ニュース                   |                                                |                                         |         | BF175AK2     |
| -                   | 2                                                 | 本田技研工業株                | 式会社                                            | パーツカ                                    | タログ     | BF200AK2     |
|                     | 技術開発部 サ                                           | ービス情報統括                | ブロック                                           | タイト                                     | ル       | BF200AK3     |
|                     |                                                   |                        |                                                |                                         |         | BF225AK2     |
| )                   | ペーツカタログを下記内容                                      | 家に訂正しま                 | ます。                                            |                                         |         | DF229AR5     |
|                     | 注)記載の希望小売価格に                                      | こは消費税は含まれてい            | いません。                                          | ニューン                                    | K No.   | 001          |
|                     |                                                   |                        |                                                |                                         |         |              |
| ブロック 見出 加索 並の       |                                                   | 希望                     | 使用個数                                           | ž                                       | 用号機     |              |
| 番号番号》               | ᇷᆍᅎ ᄚᆆᄾ                                           | 小売 BF<br>価格 175<br>AK2 | BF BF BF E<br>175 200 200 22<br>AK3 AK2 AK3 AK | <sup>97</sup> BF<br>25 225<br>(2 AK3 初号 | 機 終号機   | 717          |
| F-3-20 23 L 63719-7 | ZY3-000 シールB, カハ <sup>*</sup> ーアンタ <sup>*</sup> ー | 580 1                  |                                                |                                         | 1400018 |              |
|                     |                                                   | -                      | - 1                                            |                                         | 1700044 |              |
|                     |                                                   | -                      |                                                | 1                                       | 1700021 | XCN          |
|                     |                                                   | -                      |                                                | 1                                       | 1700077 | LN, XN, XXN  |
| T 63719-2           | ZX2-C00                                           | 580 1                  |                                                | 1400                                    | )19     |              |
|                     |                                                   | -                      | 1 - 1 -                                        | - 1                                     |         |              |
|                     |                                                   | -                      | - 1                                            | 1700                                    | )45     |              |
|                     |                                                   | -                      |                                                | 1 - 1700                                | )22     | XCN          |

- - - 1 - 1700078 ----- LN, XN, XXN

## その他:補足情報

#### 色部品の特定

部品番号末番にアルファベット2ケタが付いている部品は色のバリエーションがある部品です。 部品名に記載されている色名称を確認して下さい。

| 見出 |      |     |     |      |         |       |                      |            | 希  | 望      |           |           | 使 用       | 個 数       |           |           |
|----|------|-----|-----|------|---------|-------|----------------------|------------|----|--------|-----------|-----------|-----------|-----------|-----------|-----------|
|    | 部    | 品   | 番   | 号    |         | 部     | 品                    | 名          | 小  | 売      | BF<br>175 | BF<br>175 | BF<br>200 | BF<br>200 | BF<br>225 | BF<br>225 |
| 番号 |      |     |     |      |         |       |                      |            | 価  | 格      | AK2       | AK3       | AK2       | AK3       | AK2       | AK3       |
| 1  | 1725 | 1–K | E8- | 690  | ケ ロメツ   | h, I7 | 'ークリーナー              | ケース ・・・・・  |    | 200    | 4         | 4         | 4         | 4         | 4         | 4         |
| 2  | 3210 | 4-5 | 38- | 308  | ケ゛ロメツ   | 1, 71 | ヤーコート゛               |            |    | 235    | 1         | _         | 1         | _         | 1         | -         |
|    | 9555 | 1-2 | 000 | 0    | フ゜ラク゛,  | ブラ    | イント 2                | OMM •••••  |    | 105    | _         | 1         | _         | 1         | _         | 1         |
| 3  | 6310 | 0-Z | Y3- | 060Z | B カバーAS | SSY.  | , エンシ <sup>゙</sup> ン | •          |    |        |           |           |           |           |           |           |
|    |      |     |     |      | *NHB    | 4M≯   | アクアマリン               | シルバ ーメタリック | 89 | ), 000 | 1         | _         | 1         | _         | 1         | -         |
|    | 6310 | 0-Z | Y3- | HOOZ | B *NHB  | 14M*  | ・アクアマリン              | シルバーメタリック  | 89 | ), 000 | _         | 1         | -         | 1         | -         | 1         |

### <u>号機の特定</u>

"適用号機"の記載がある場合、号機により部品番号が異なります。

記載がある場合、

・エンジン部品(ブロックNo が"E"または"EOP")の場合=エンジン号機
・フレーム部品(ブロックNo が"F"または"FOP")の場合=フレーム号機
より部品を特定してください。

| 見出  |               |                     |       |   | 希 | 望   |     |     | 使用  | 個 数        |     |     | 適 用                 | 号 機     |
|-----|---------------|---------------------|-------|---|---|-----|-----|-----|-----|------------|-----|-----|---------------------|---------|
|     | 部 品 番 号       | 部                   | 品     | 名 | 小 | 売   | BF  | BF  | BF  | BF         | BF  | BF  |                     |         |
| 番号  |               |                     |       |   | 価 | 格   | AK2 | AK3 | AK2 | 200<br>AK3 | AK2 | AK3 | 初号機                 | 終号機     |
| 21) | 90002-ZY3-000 | <b>ホ</b> ゙ルト, フランシ゛ | 10X90 |   |   | 165 | -   | _   | _   | -          | 1   | -   | nin nin nin nin nin | 1204638 |
|     | 90002-ZX2-000 |                     |       |   |   | 165 | -   | -   | -   | -          | 1   | -   | 1204639 -           |         |